## Guide to Integrate Responses into Google Forms 1.21.21

Instructions to move the Health Assessment survey responses into a Power Point presentation for group education.

**1.**To Access the Responses: Open your form, click on the "Responses" tab at the top of the form.

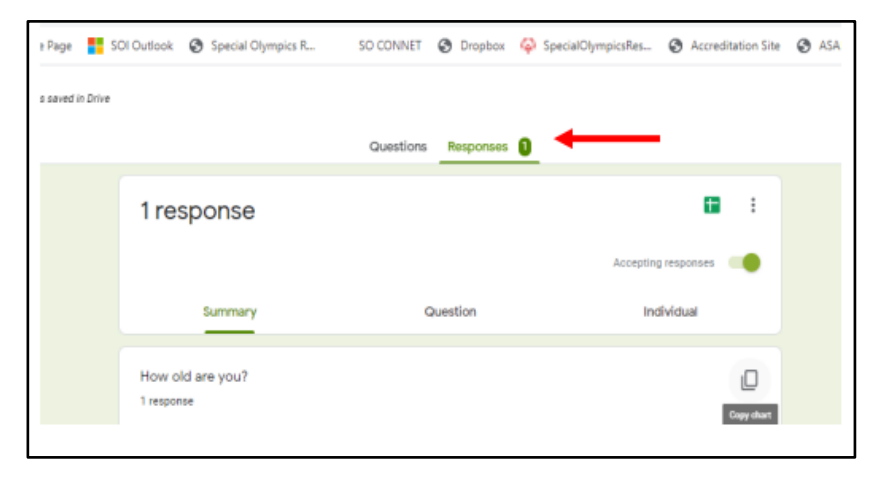

**3.** To copy of a chart, click on the "copy chart" button as shown here. You can insert this into a PP slide or Word document.

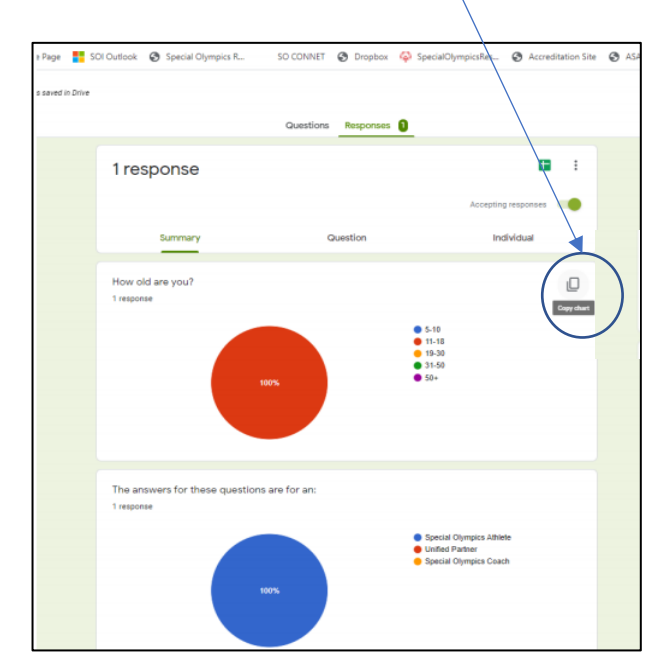

2. You can view by either aggregated responses, questions or by responses of individual athletes.

| e Page           | SOI Outlook 🔇 Special Olympics R | SO CONNET 🔮 Dropbox | SpecialOlympicsRes S Accreditation Site | 🕄 ASA |  |
|------------------|----------------------------------|---------------------|-----------------------------------------|-------|--|
| s saved in Drive |                                  |                     |                                         |       |  |
|                  |                                  | Questions Responses | 0                                       |       |  |
|                  | 1 response<br>summary            | Question            | Accepting response                      |       |  |
|                  | How old are you?<br>1 response   |                     | Cipy shart                              |       |  |

4. To download a copy of the responses into Excel, click on the three dots to display the menu.

|                                | Questions Responses |                     |  |
|--------------------------------|---------------------|---------------------|--|
| 1 response                     |                     |                     |  |
|                                |                     | Accepting responses |  |
| Summary                        | Question            | Individual          |  |
| How old are you?<br>1 response |                     | Cupy da             |  |
|                                | 5-1<br>9 11-        | 10<br>18<br>30      |  |

## 5. From the menu, select "Download Responses."

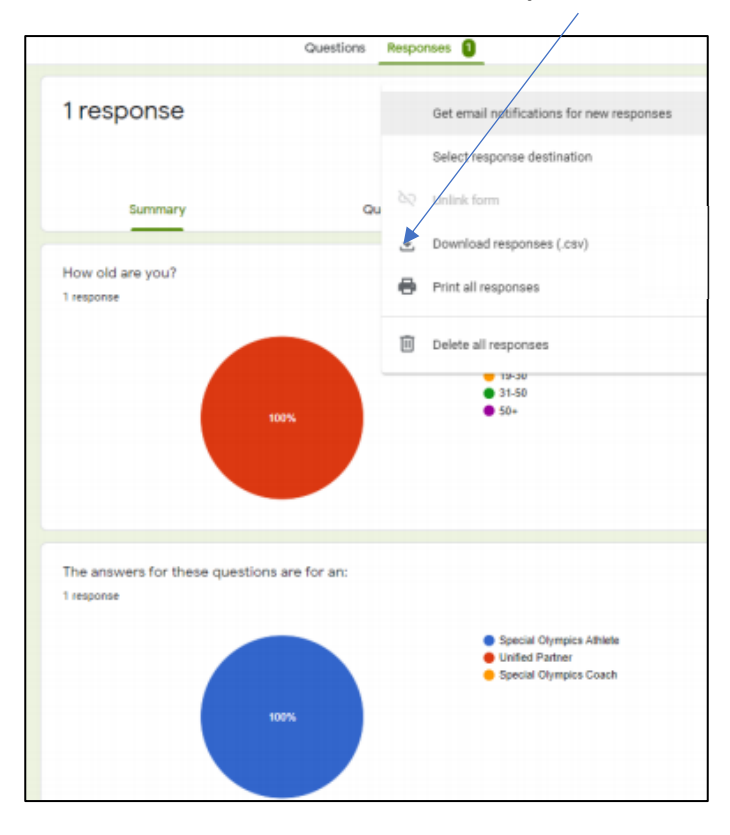

6. To share the entire web form with all responses, and to allow for editing, you will need to add a "collaborator", such as staff at your Program, Clinical Director or a student helping with the Virtual Health Promotion project. On the main menu, click on the three dots.

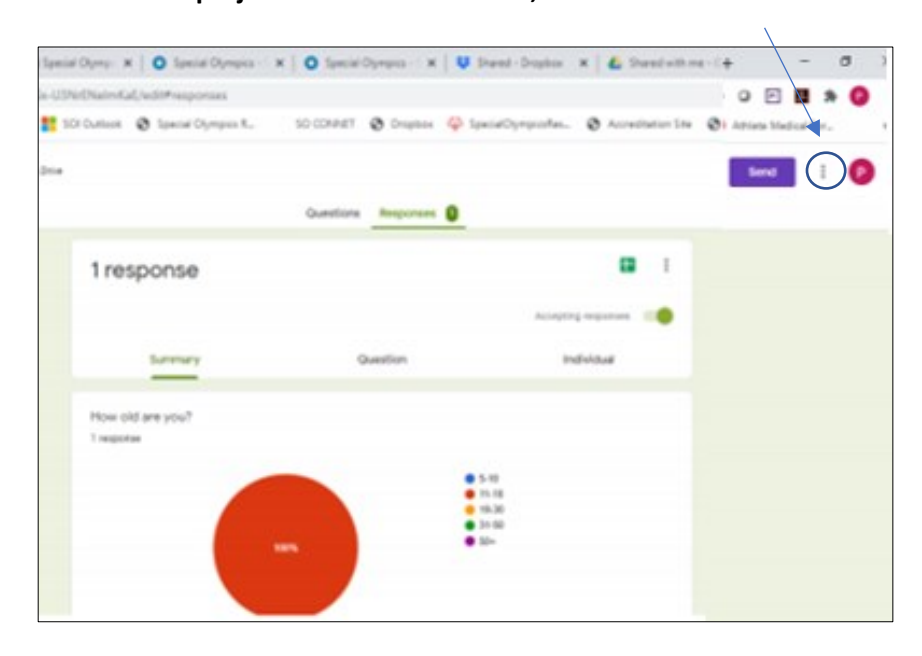

7. From the drop-down menu, select "Add collaborators."

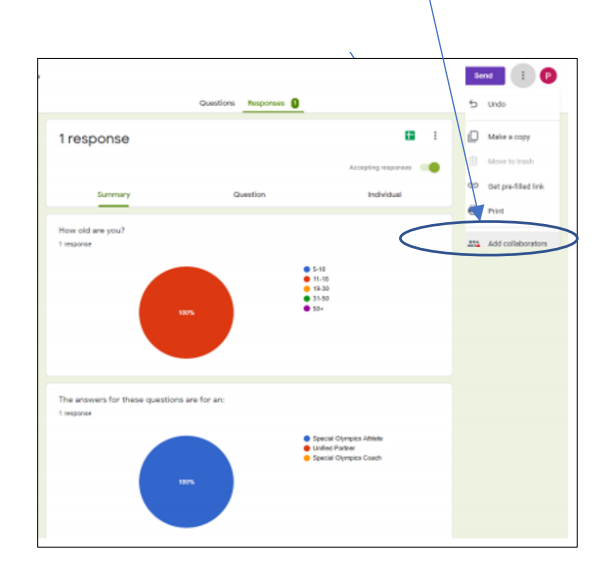